# ATUTOR LEARNING MANAGEMENT SYSTEM. FIRST STEPS

<u>http://tntu.edu.ua</u> <u>https://dl.tntu.edu.ua</u>

DIRECTOR of CEL SHKODZINSKYY OLEH SHK@TU.EDU.TE.UA 2020

# ATUTOR LOGIN PAGE https://dl.tntu.edu.ua

|                   |                                                                                                    |                       |                   | 8-1 13                                                         |
|-------------------|----------------------------------------------------------------------------------------------------|-----------------------|-------------------|----------------------------------------------------------------|
|                   |                                                                                                    | Lοε                   | gin Name or Email | ļc                                                             |
|                   | E-LEARNING IN TNTU<br>E-Learning Server of Ternopil Ivan Pul'uj National Technical University                                                                                                    |                       | Password          | Login or Register                                              |
| LOGIN RE          | GISTER BROWSE COURSES SELECTABLE COURSES HOME                                                                                                    |                       |                   | Forgot your password                                           |
| e-Learning in TN  | TU / Login                                                                                                    |                       | in the ba         |                                                                |
| LOgin<br>Login Fo | rgot your password?                                                                                                    |                       |                   |                                                                |
| Події:            | <ul> <li>11.09 Студентська ліцензія Microsoft Office 365</li> <li>11.09 Автоматичний імпорт матеріалу із форматів Word та Libre/OpenOffice</li> <li>10.09 Оновлено інструкцію</li> </ul>              | Login Name or Email   |                   | In order to register in Atutor LM please click "Register" link |
| Корисно:          | Всі документи стосовно дистанційного навчання в ТНТУ.<br>Уніфіковані вимоги до дистанційних курсів.<br>Правила користування.                                                                          | Password or Register  | /                 |                                                                |
| На сайті:         | Courses total: 2850<br>incl. those for bachelor and master degrees: 2052<br>Instructors total: 677<br>incl. TNTU instructors: 461<br>Students total: 24278<br>incl. current study year students: 4273 | Forgot your password? |                   |                                                                |

## **REGISTRATION PAGE**

### Register

**Required Information** 

\*Required Field

#### \*Login Name

May contain only letters, numbers, underscores, hyphens or periods. 20 character maximum

#### \*Password

Must use a combination of letters, and numbers or symbols 8 characters minimum, 15 characters maximum

#### \*Password Again

#### \*Email Address

### Keep email hidden from others.

· We discourage using the following servers: i.ua, ua.fm, email.ua, 3g.ua, mail.ru. · Make sure the email address is correct and valid. You won't be able to confirm your account and use ATutor unless it is.

#### \*Email Address Again

\*Last Name

\*First Name

Second Name

\*Group

· Для викладачів - вкажіть науковий ступінь (напр. к.т.н.)

Note

### User account is linked to supplied email address.

You can use your own mailbox or get a mailbox from the domain @tntu.edu.ua at room 405 building 1 of the university or from the director of the local center.

### Warning!

Last, first and middle names must be written in English according to passport

# STUDENT ENROLLMENT IN A PRIVATE COURSE. (SUBMITTING A COURSE ENROLLMENT REQUEST)

To enroll in a course, you need to go to it. This can be done in three ways

## 1. Use link in schedule

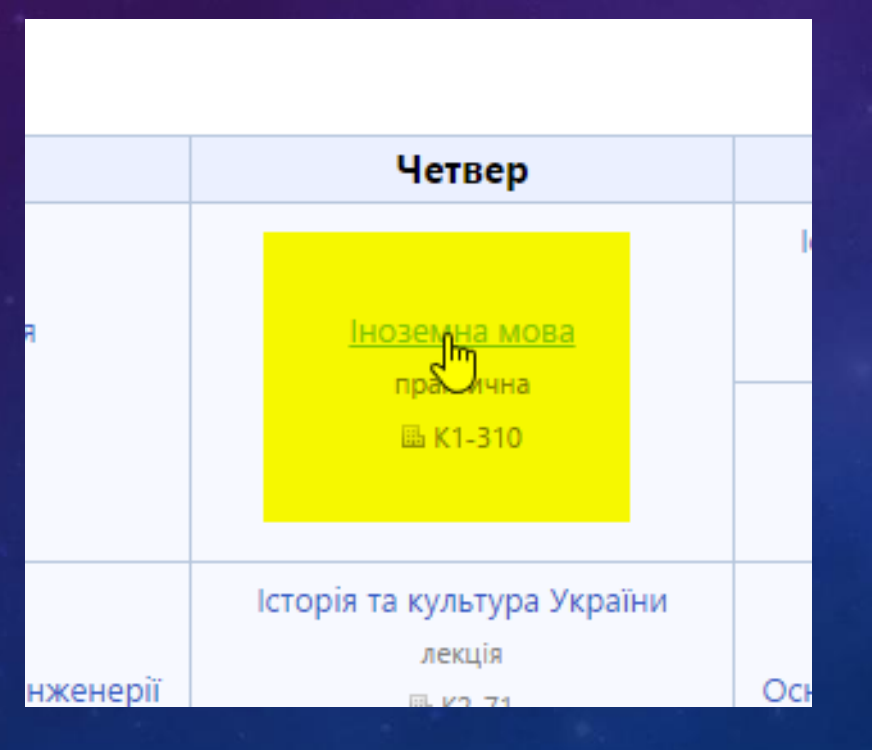

## 2. Use link in curriculum

| I. Пл        | ан навчання на 1 курс 20                             | 015/2016 н. р                       |
|--------------|------------------------------------------------------|-------------------------------------|
| N<br>з/<br>п | Навчальні<br>дисципліни, курсові<br>роботи (проекти) | Обсяг<br>годин,<br>кредитів<br>ЄКТС |
|              |                                                      |                                     |
|              |                                                      |                                     |
| 1            | <u>Лінійна алгебра та</u><br>аналітична геометрія    | 75 / 2.08                           |
| 2            | <u>Фізика (вибрані</u><br><u>розділи)</u>            | 165 / 5.08                          |

# STUDENT ENROLLMENT IN A PRIVATE COURSE. (SUBMITTING A COURSE ENROLLMENT REQUEST)

## 3. Use search in "Browse Courses" section

| options and then click  |
|-------------------------|
|                         |
| First enter your search |
| ~                       |
|                         |
| ~                       |
|                         |
|                         |
|                         |
|                         |
|                         |
|                         |
|                         |

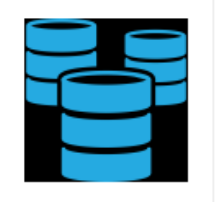

Т

### Databases 🙎 (ID: 5458)

Тернопільський національний технічний університет ім. І. Пулюя Боднарчук І.О.

| CIQ                                        | 13,50                                                                                                    |
|--------------------------------------------|----------------------------------------------------------------------------------------------------|
| Characteristic                             | database fundamentals for foreign students (English language)                                                            |
| Majors                                     | 122 - Комп'ютерні науки та інформаційні технології (бакалавр)                                                            |
| argeted for groups<br>Instructor<br>Access | Then find the desired<br>course and click on its<br>title                                                                |
|                                            | Database Management 🙇 (ID: 5459)<br>© Тернопільський національний технічний університет ім. І. Пулюя<br>© Боднарчук І.О. |
| CIQ                                        | 10,38                                                                                                    |
| Characteristic                             | Extended cours of databases for foreign students (English language)                                                      |
| Majors                                     | 122 - Комп'ютерні науки та інформаційні технології (бакалавр)                                                            |
| Instructor<br>Access                       | Ігор Орестович Боднарчук<br>Protected                                                                                    |
|                                            |                                                                                                    |

# STUDENT ENROLLMENT IN A PRIVATE COURSE. (SUBMITTING A COURSE ENROLLMENT REQUEST)

To enroll in a course, click the "Request Enrollment" button

| My Courses       Become Instructor       Calendar       Gradebook       Microsoft Office 365         Розклад занять і екзаменів*       Графік навчання *       Графік навч.(іноз.)*                                                                                                    |
|----------------------------------------------------------------------------------------------------|
| My Courses       Become Instructor       Calendar       Gradebook       Microsoft Office 365         Розклад занять і екзаменів*       Графік навчання *       Графік навч.(іноз.)*         The course you are trying to access is private. Enrollment in this course requires instructor approval. |
| Розклад занять і екзаменів* Графік навчання * Графік навч.(іноз.)*<br>The course you are trying to access is <b>private</b> . Enrollment in this course requires instructor approval.                                                                                                    |
| The course you are trying to access is <b>private</b> . Enrollment in this course requires instructor approval.                                                                                                    |
| The course you are trying to access is <b>private</b> . Enrollment in this course requires instructor approval.                                                                                                    |
| Request Enrollmen                                                                                                    |

# ENROLLMENT IN A PROTECTED COURSE AND ENROLLMENT OF STUDENTS BY A TEACHER-INSTRUCTOR

Enter the course environment in one of the three ways described above and click "Enroll Me" button Enrollment of students can be done also by a teacher-instructor using a university database

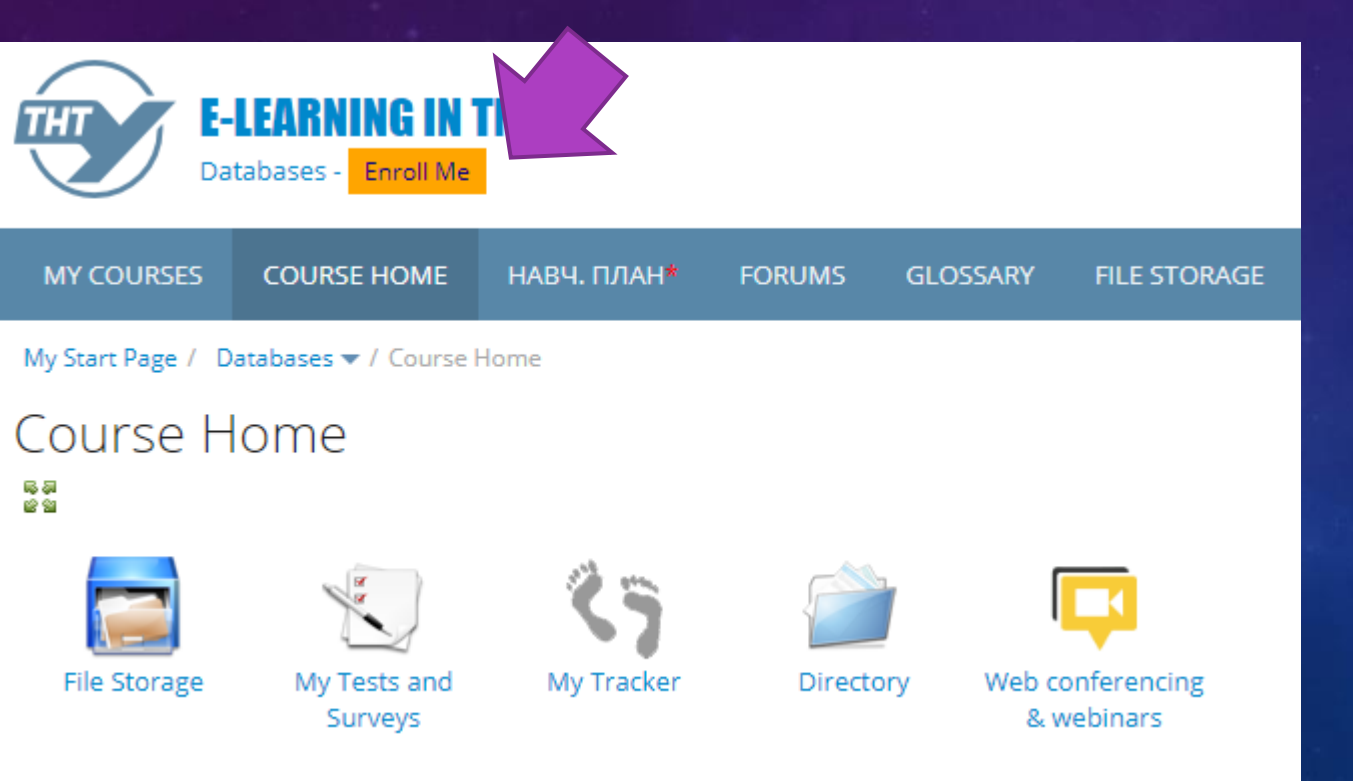

# STUDENTS DESKTOP

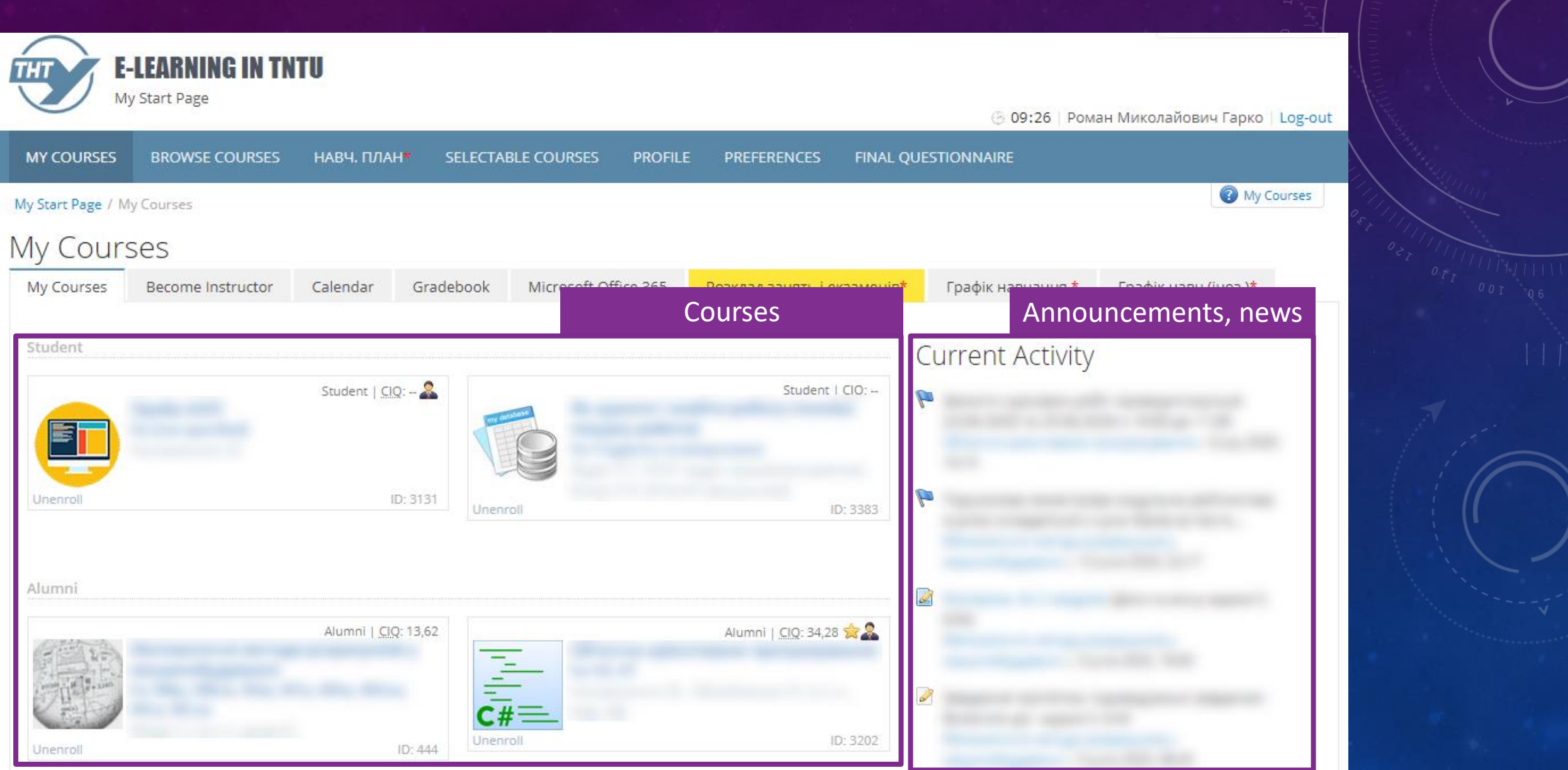

## COURSE HOME PAGE

## To enter the course, on the "My Courses" page, click on the course title

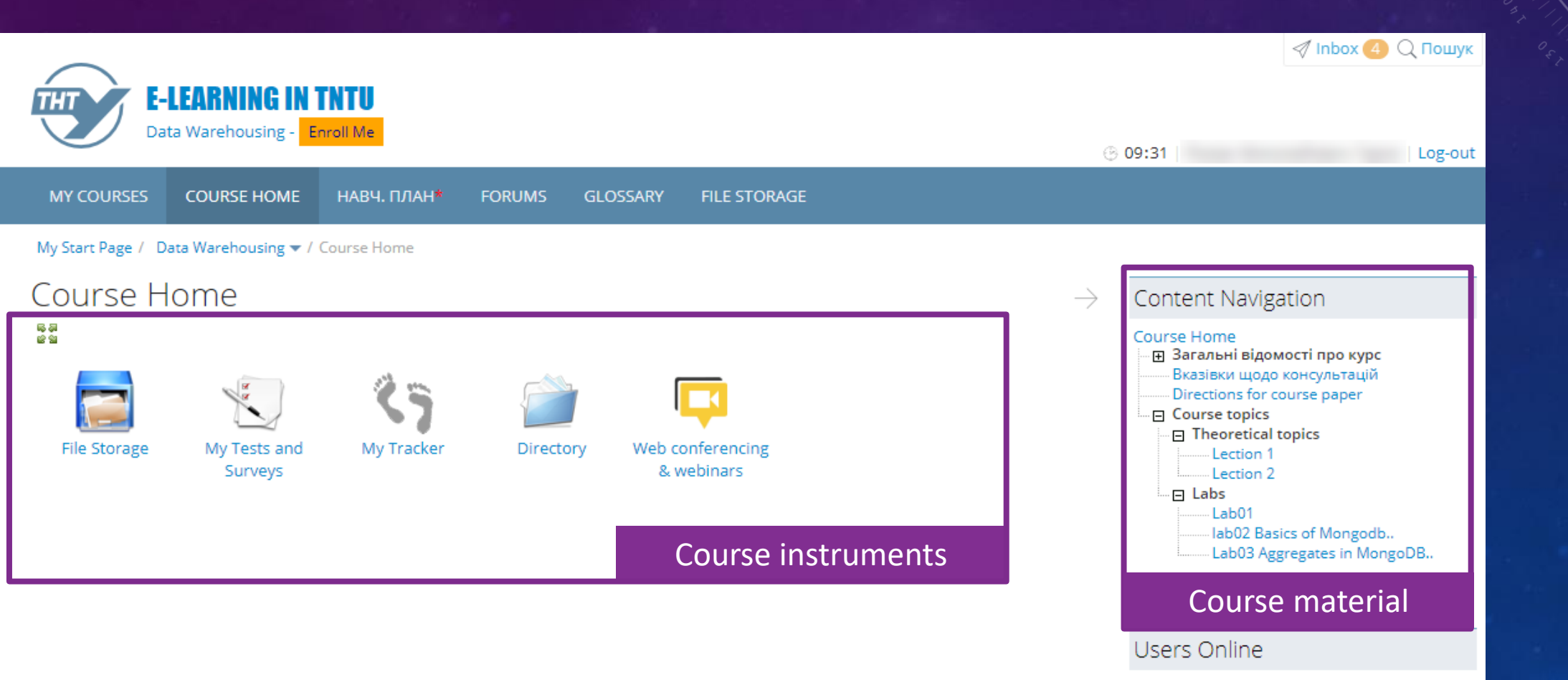

# HOW TO JOIN ONLINE CLASS

Ended

### My Start Page / Системне програмування • / Course Home

Згдно розкладу

Лекція

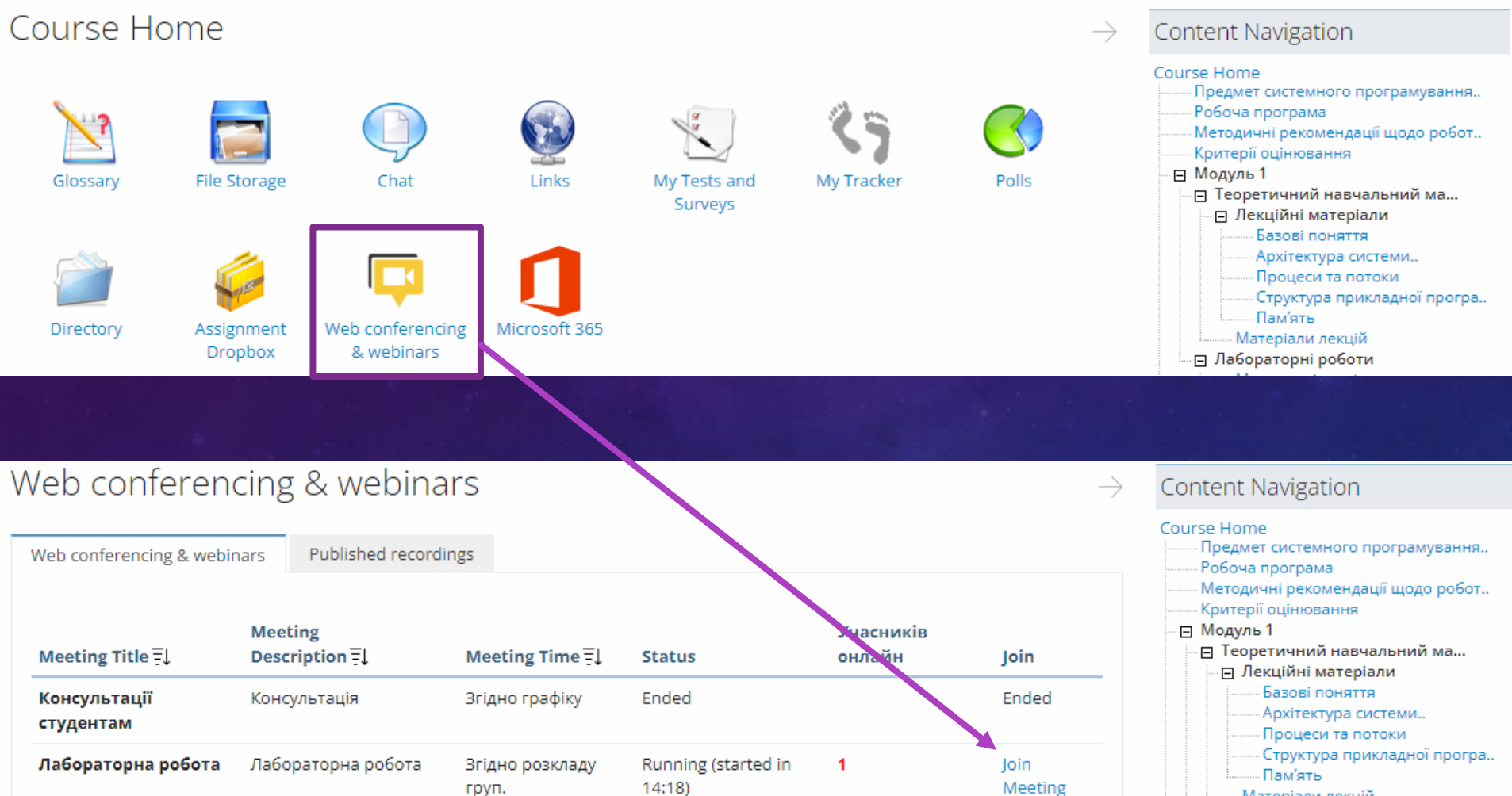

Ended

Згідно розкладу

груп.

Online classes are conducted using "Web conferencing" tool in each course.

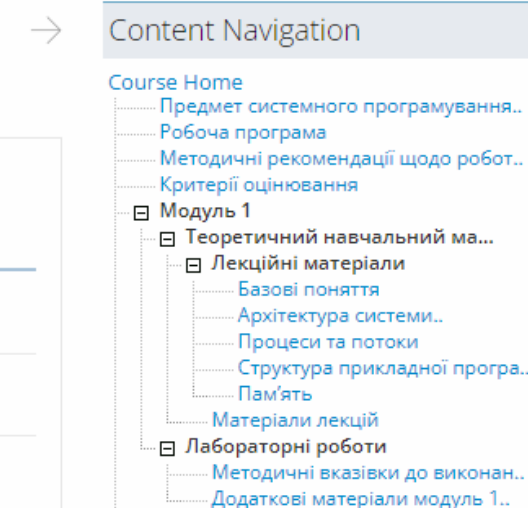

## SCHEDULE OF THE EDUCATIONAL PROCESS

| ЗАТВЕРДЖУЮ<br>Перший проректор                                                                                                    |      |    |            |            |         |    |         |            |          |     |                 |                       |            |      |     |           |              |       |      |           |     |      |      |                |                   |      |             |               |             |     |     |                       |             |    |    |            |    |    |    | 1        | IOI<br>Іача          | ОД<br>алы     | (ЖЕ<br>ник | нан                | )<br>अपावज  | ірно | TO I | зідді    | ілу       |        |
|----------------------------------------------------------------------------------------------------|------|----|------------|------------|---------|----|---------|------------|----------|-----|-----------------|-----------------------|------------|------|-----|-----------|--------------|-------|------|-----------|-----|------|------|----------------|-------------------|------|-------------|---------------|-------------|-----|-----|-----------------------|-------------|----|----|------------|----|----|----|----------|----------------------|---------------|------------|--------------------|-------------|------|------|----------|-----------|--------|
| Митник М. М.                                                                                                    |      |    |            |            |         |    |         |            |          |     |                 |                       |            |      |     |           |              |       |      |           |     |      |      |                |                   |      |             |               |             |     |     |                       |             |    |    |            |    |    |    |          |                      |               |            |                    |             | Тк   | ачеі | нко]     | I.Γ.      |        |
| " » 2020 p                                                                                                    |      |    |            |            |         |    |         |            |          |     |                 |                       |            |      |     |           |              |       |      |           |     |      |      |                |                   |      |             |               |             |     |     |                       |             |    |    |            |    |    |    |          | ,                    | 33            |            |                    |             |      | 2    | 020      | n         |        |
| «» 2020 p.                                                                                                    | Г    | )a | фi         | кв         | 191     | RЧ | а.п     | ьв         | ог       | от  | m               | опе                   |            | н    | a 2 | 20        | 20           | -20   | 02   | 1 в       | Iaf | श्व  | а.п  | ьн             | ий                | ni   | к           | (ле           | н           | 1a  | ф   | on                    | ия          | ня | Bu | ав         | н  | я) |    |          | ` <u> </u>           | 2020 p.       |            |                    |             |      |      |          |           |        |
|                                                                                                    | ~ 1  |    | <b>T</b> - |            |         |    |         |            |          |     | -P              |                       | ~          | -    |     |           |              |       |      |           |     |      |      |                |                   | P    |             | (~~`          |             |     | Ŧ   | ·P.                   |             |    |    |            |    | -) |    |          |                      |               |            |                    |             |      |      |          |           |        |
| Скорочені назви груп                                                                                                    | Cype | 1  | Bep<br>7   | есен<br>14 | ь<br>21 | 28 | Жо<br>5 | овте<br>12 | нь<br>19 | 26  | _Л_<br>2  <br>2 | істоп<br>9 10<br>5 21 | ад<br>5 23 | 30   | 7   | руд<br>14 | цень<br>( 2] | 28    | 3 4  | Civ<br>11 | 18  | 25   | 1    | <u>Лю</u><br>8 | т <u>шй</u><br>15 | 22   | Б<br>1<br>7 | epe3<br>8   1 | ень<br>15 2 | 2 2 | 9   | <u>Квіт</u><br>5   12 | ень<br>2 19 | 26 | 3  | Тран<br>10 | 17 | 24 | 31 | Чеј<br>7 | овен<br>14 1<br>20 4 | 5<br>11<br>17 | 28         | <u>Лш</u><br>5   1 | тень<br>2 ] | 92   | 6 2  | Cep<br>9 | лен<br>16 | 23     |
|                                                                                                    | [~   | 0  | 2          | 3          | 4       | 5  | 6       | 7          | 8        | 9 1 | 10 1            |                       | 13         | 14   | 15  | 16        | 5 17         | 18    | 3 19 | 20        | 24  | 22   | 23   | 24             | 25                | 26   | -           | 28 2          | 29 3        | 0 3 | 1 3 | 2 33                  | 3 34        | 35 | 36 | 37         | 38 | 39 | 40 | 41       | 42 4                 | 13 4          | 4          | 45 4               | 6 4         | 47 4 | 8 4  | 9 50     | 51        | 52     |
|                                                                                                    |      |    |            |            |         |    |         |            |          |     |                 |                       |            |      |     | Oc        | вітн         | ciŭ j | ріве | нь (      | Ба  | кал  | авр) | )              |                   |      |             |               |             |     |     |                       |             |    |    |            |    |    |    |          |                      |               |            |                    |             |      |      |          |           |        |
| МА, МП, ММ, МХ, МН,МГ,ПК, ПМ, ПО, ПП,<br>ПФ, РА, РВ, РН, РБ, КІ, СІ, СН, СТ, СБ, СП                                                                                 | I    | ×  | ×          | ×          |         |    | 1       | 4          |          | т   | ш               | к в                   | i          | в    |     |           |              | :     | :    | =         | =   | =    | =    |                |                   |      |             | 1             | 8           | 1   | r 1 | e a                   | н           | i  | в  |            |    |    |    |          | :                    | :             | =          | п,                 |             | = =  |      | =        | =         | =      |
| БР                                                                                                    | I    | ×  | ×          | ×          |         |    | 1       | 4          |          | т   | п :             | K B                   | i          | в    |     |           |              | :     | :    | =         | =   | =    | =    |                |                   |      |             | 1             | 8           | 1   | r 1 | a a                   | н           | i  | в  |            |    |    |    |          | :                    | :             | =          | п 1                | <b>a</b> 1  | n =  |      | =        | =         | =      |
| МБ, БА, БМ, БП, ЕТ                                                                                                    | I    | ×  | ×          | ×          |         |    | 1       | 4          |          | т   | н :             | к в                   | i          | в    |     |           |              | :     | :    | =         | =   | п    | п    |                |                   |      |             | 1             | 8           | 1   | r 1 | a a                   | н           | i  | в  |            |    |    |    |          | :                    | :             | =          |                    | = ;         |      | = =  | = =      | =         | =      |
| МА, МП, ММ, МХ, МН, МГ, ПК, ПМ, ПО, ПП,<br>ПФ, КІ, РВ, РН, РА, РБ, СІ, СН, СТ, СП                                                                                   | п    | =  | =          | =          |         |    | 1       | 4          |          | т   | п               | к в                   | i          | в    |     |           |              | :     | :    | =         | =   | =    | =    |                |                   |      |             | 1             | 8           | 1   | r 1 | а ж                   | н           | i  | в  |            |    |    |    |          | :                    | :             | -          | п,                 |             | = =  |      | =        | =         | =      |
| БР                                                                                                    | п    | =  | =          | =          |         |    | 1       | 4          |          | т   | п :             | К В                   | i          | в    |     |           |              | :     | :    | =         | =   | =    | =    |                |                   |      |             | 1             | 8           | 1   | r 1 | a 3                   | н           | i  | в  |            |    |    |    |          | :                    | : 1           | =          | п                  | п 1         | п =  |      | =        | =         | =      |
| МБ, БМ , БА, БП, ЕТ                                                                                                    | п    | =  | =          | =          |         |    | 1       | 4          |          | т   | н :             | K B                   | i          | в    |     |           |              | - :   |      | =         | =   | п    | п    |                |                   |      |             | 1             | 8           | 1   | r 1 | a a                   | н           | i  | в  |            |    |    |    |          | :                    | :             | =          | = ;                | = 7         | = =  | = =  | =        | =         | =      |
| СБ                                                                                                    | п    | =  | =          | =          |         |    | 1       | 4          |          | т   | н :             | к в                   | i          | в    |     |           |              | :     |      | =         | =   | =    | =    |                |                   |      |             | 1             | 8           | 1   | r 1 | a a                   | н           | i  | в  |            |    |    |    |          | :                    | :             | =          | = ;                | = 7         | = =  |      | : =      | =         | =      |
| MA, MT, M3, MC, M0, MB, MH, MX, MJ, EM, EA,<br>EII, IIK, IIM, IIO, IIΦ, IIII, KI, KA, KT, PB, PH, PA,<br>PБ, CI, CH, CT, CБ, CII                                    | ш    | =  | =          | =          |         |    | 1       | 4          |          | т   | н               | K B                   | i          | в    |     |           |              | :     | :    | =         | =   | =    | =    |                |                   |      |             | 1             | 8           | 1   | r 1 | a 3                   | н           | i  | в  |            |    |    |    |          | :                    | :             | =          | п 1                | a :         | = =  |      | =        | =         | =      |
| БР.                                                                                                    | ш    | =  | =          | =          |         |    | 1       | 4          |          | т   | п               | К В                   | i          | в    |     |           | Τ            | :     | :    | =         | =   | =    | =    |                |                   |      |             | 1             | 8           | 1   | r 1 | а ж                   | н           | i  | в  |            |    |    |    |          | :                    | :             | =          | п 1                | а 1         | п =  | = =  | =        | =         | =      |
| ME, ET                                                                                                    | ш    | =  | =          | =          |         |    | 1       | 4          |          | т   | н :             | K B                   | i          | в    |     |           |              | - :   |      | =         | =   | п    | п    |                |                   |      |             | 1             | 8           | 1   | r 1 | a 3                   | н           | i  | в  |            |    |    |    |          | :                    | : 3           | =          | = ;                | = 1         | = =  | = =  | : =      | =         | =      |
| МА, МАс, МТ, МЗ, МО, МОс, МС, МСс, МВ,<br>МВс, МБ, МБс, МХ, МЛ, БРс, БА, БМ, БП, ПК,<br>ПКс, ПО, ПОс, ПМ, ПМс, ПП, ППс, ПФ, ПФс,<br>РБ, РВ, РА, ЕТ, СІ, СІс, СБ, СП | IV   | =  | =          | =          |         |    | 1       | 4          |          | т   | п :             | K B                   | i          | в    |     |           |              | :     | :    | п         | п   | п    | п    | п              |                   |      |             | 1             | 4           | 1   | r 1 | а ж                   | н           | i  | в  |            |    | :  | :  | =        | =                    | a             | ×          | ×                  | ×           | ××   | < ×  | ×        | ×         | ×      |
| МХс, МЛс, МТс, МН, МНс, МЗс, БМс, КАс,<br>КТс, КА, КТ, ЕТс, РВс, РТс ,СН, СНс, СБс                                                                                  | IV   | =  | =          | =          |         |    | 1       | 4          |          | т   | п               | 6K 19                 | i          | в    |     |           |              | :     | :    | =         | =   | Б    | Б    | Б              |                   |      |             | 1             | 4           | 1   | r 1 | a a                   | н           | i  | в  |            |    | :  | :  | Б        | Б                    | a             | ×          | ×>                 | ×           | ××   | < ×  | ×        | ×         | ×      |
| БПс, БАс                                                                                                    | IV   | =  | =          | =          |         |    | 1       | 4          |          | т   | н :             | K B                   | i          | в    |     |           |              | :     |      | =         | =   | Б    | Б    | Б              |                   |      |             | 1             | 4           | 1   | r 1 | a a                   | н           | i  | в  |            |    | ÷  | :  | Б        | a                    | a             | ×          | ×                  | × :         | ×>   | < >  | : ×      | ×         | ×      |
| Освітній рівень «Магістр» (освітньо-професійна програма)                                                                                                    |      |    |            |            |         |    |         |            |          |     |                 |                       |            |      |     |           |              |       |      |           |     |      |      |                |                   |      |             |               |             |     |     |                       |             |    |    |            |    |    |    |          |                      |               |            |                    |             |      |      |          |           |        |
| Усі групи                                                                                                    | v    | ×  | ×          | ×          |         |    | 1       | 4          |          | т   | <b>n</b> [:     | к в                   | i          | в    |     |           | Γ            |       | :    | =         | п   | п    | п    | п              | п                 | п    |             |               | 1           | 4   | 1   | r 8                   | ж           | н  | i  | в          |    |    |    | :        | :                    | <b>n</b>      | п          | п 1                | <b>a</b> 1  | п =  |      | = =      | =         | =      |
| Усі групи, крім БП                                                                                                    | vı   | п  | п          | Π          | п       | м  | м       | м          | м        | м   | M               | ME M                  | ы          | м    | м   | м         | a            | ×     | ×    | ×         | ×   | ×    | ×    | ×              | ×                 | ×    | ×           | ×             | ×           | ×   | < > | < >                   | ×           | ×  | ×  | ×          | ×  | ×  | ×  | ×        | ×                    | ×             | ×          | ×                  | ×           | ×>   | <    | ( ×      | ×         | ×      |
| БП                                                                                                    | VI   | п  | п          | Π          | п       | м  | м       | м          | м        | м   | м               | ME M                  | т м        | м    | м   | a         | a            | ×     | ×    | ×         | ×   | ×    | ×    | ×              | ×                 | ×    | ×           | ×             | ×           | ×   | < > | < ×                   | ×           | ×  | ×  | ×          | ×  | ×  | ×  | ×        | ×                    | ×             | ×          | ×                  | × :         | ×>   | < >  | < ×      | ×         | ×      |
|                                                                                                    | -    | -  | -          | •          |         | -  |         |            | -        |     |                 | Oc                    | вітн       | ій р | іве | нь «      | кМа          | rici  | rp»  | (OCE      | ітн | ьо-1 | наук | ова            | про               | огра | ма)         |               |             | -   | -   |                       | +           | •  | •  |            |    |    | -+ |          | -                    |               | -+-        | +                  | -           |      |      | +        | +         | $\neg$ |
| Усі групи                                                                                                    | v    | ×  | ×          | ×          |         |    | 1       | 4          |          | т   |                 | K B                   | i          | в    |     |           |              |       | :    | =         | п   | п    | Π    | п              | Π                 | п    |             |               | 1           | 4   | 1   | r B                   | ж           | н  | i  | в          |    |    |    | :        | :                    | п :           |            | <b>n</b> 1         | <b>n</b> )  | Π =  |      | =        | =         | =      |
| Усі групи                                                                                                    | vı   | п  | п          | Π          | п       | н  | н       | н          | н        | H   | н               |                       | в          | н    | н   | н         | 3            | =     | =    | в         | н   | в    | н    | н              | н                 | н    | н           | н             | н           | в   | а у | 4 M                   | м           | м  | м  | м          | м  | a  | ×  | ×        | ×                    | ×             | ×          | ×                  | ×           | × >  | < ×  | ×        | ×         | ×      |

The schedule of the educational process is available on the tab "Training schedule"

Умовні позначення: «:» – сесія; «=» – канікули; «п» – практика; «д» – дистанційне навчання; «Б» – виконання кваліфікаційної роботи бакалавра; «м» – виконання кваліфікаційної роботи магістра; «н» - виконання наукової роботи; «з» - звіт про виконану наукову роботу; «а» – атестація; «×» – нічого.

## STUDENT SCHEDULE

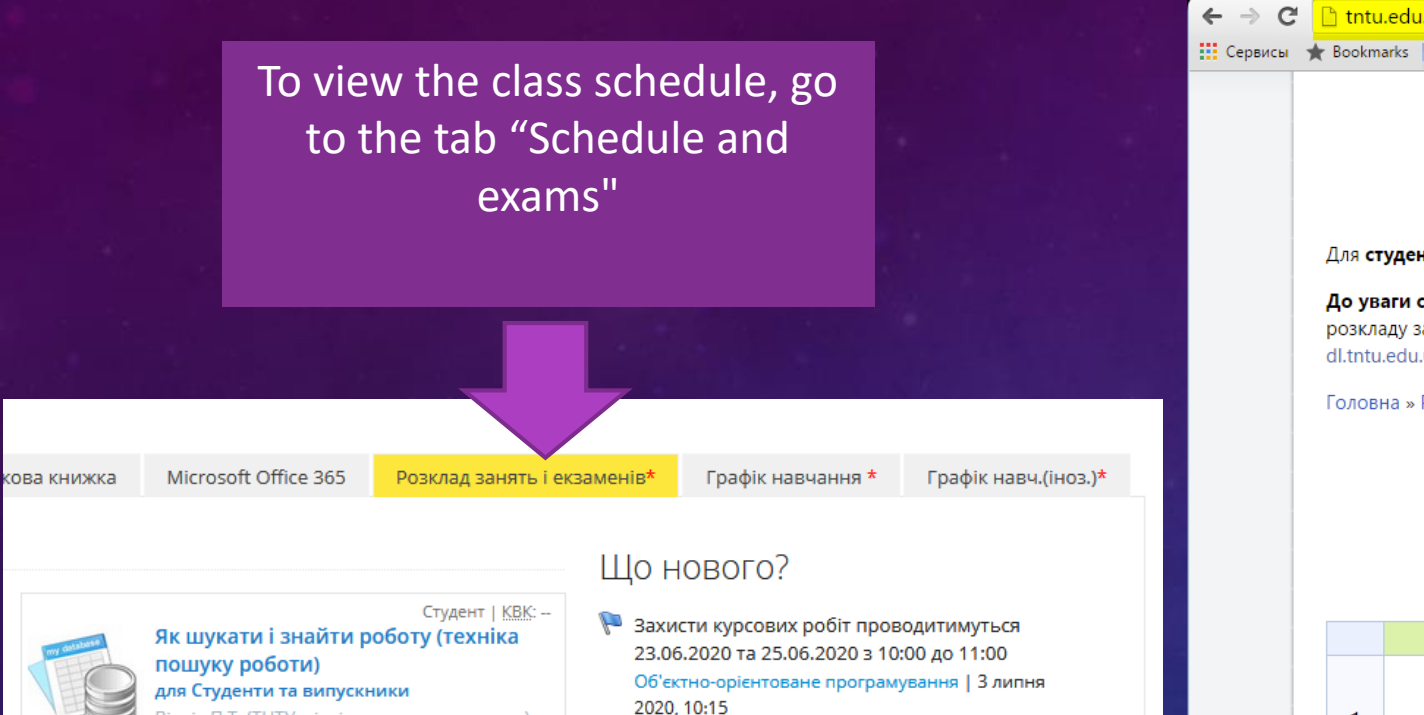

Відділ П.Т. (ТНТУ, відділ працевлаштування), Білоус О.А. (КТмз-61 [випускник]) ID: 3383

Відмовитись від курсу

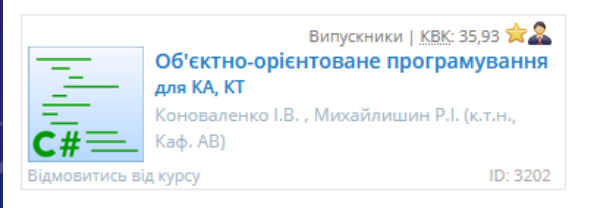

- 2020, 10:15
- 🦻 Підсумкова семестрова модульна рейтингова оцінка складається з суми балів за тести... Математичні методи розрахунків у машинобудуванні | 12 червня 2020, 22:17
- Контроль по 2 модулю (Дата початку:червня 5, 6:00) Математичні методи розрахунків у
  - машинобудуванні | 5 червня 2020, 18:00
- 🖉 Завдання протягом: Індивідуальні завдання -Включно до: червня 5, 6:45 Математичні методи розрахунків у машинобудуванні | 5 червня 2020, 06:45
- 📓 Контроль по 1 модулю (Дата початку:травня 29, 9:00)

| 🗋 tntu.edu.ua/?p=uk/schedule&s=fis-si12                                                                                                    |              |
|----------------------------------------------------------------------------------------------------|--------------|
| r Bookmarks 📕 🐘 🚛 📰 📰 📰 📰 🐨 👘 👘 🖉                                                                                                    |              |
| Розклад                                                                                                    |              |
| YBara!                                                                                                    |              |
| Для студентів 1-4 курсів заочної форми навчання заняття будуть проведені згідно розкладу в режимі онлайн в середовищі ATut                                                                                                    | or.          |
| До уваги студентів 1-го і 3-го (скороченого терміну навчання) курсів заочної (дистанційної) форми! Для отримання доступу д<br>розкладу занять та навчальних матеріалів на сервері електронного навчання ТНТУ вам необхідно створити собі обліковий запис на<br>dl.tntu.edu.ua із точним вказанням прізвища, імені та по-батькові. | о гр<br>інте |
| Головна » Розклад занять 2016-2017 н.р. » Факультет комп'ютерно-інформаційних систем і програмної інженерії                                                                                                    |              |
| D 0016 0017                                                                                                    |              |

Розклад занять 2016-2017 н.р. Осінній семестр 1 вересня - 4 грудня 2016 року

CI-12

|                             | понеділок                                                        | Вівторок                    | Середа                                                   | Четвер                                                                                           |       |
|-----------------------------|------------------------------------------------------------------|-----------------------------|----------------------------------------------------------|--------------------------------------------------------------------------------------------------|-------|
| <b>1</b><br>8:00-<br>9:20   |                                                                  |                             | Програмування<br>лекція<br>📾 К2-71                       | <u>інозечна мова</u><br>пра<br>Мина<br>В К1-310                                                  | Істо  |
| <b>2</b><br>9:30-<br>10:50  | Фізика<br>лабораторна<br>K2-17                                   |                             | Основи комп'ютерної інженерії<br>лабораторна<br>🛗 К1-603 | Історія та культура України<br>лекція<br>К2-71<br>Історія та культура України<br>лекція<br>К6-12 | Основ |
| <b>3</b><br>11:10-<br>12:30 | Лінійна алгебра та аналітична<br>геометрія<br>лекція<br>ін К8-12 | Фізика<br>лекція<br>🔚 К2-14 | Основи комп'ютерної інженерії<br>лабораторна<br>🛗 к1-603 | Комп'ютерна графіка<br>лекція<br>🗟 К1-809                                                        |       |

## STUDENT EXAM SCHEDULE

Затверджую Перший проректор

2018 p.

М.М. Митник

Розклад екзаменів для студентів З курсу заочної форми навчання Погоджено Голова профкому

О.О. Гарматюк

Начальник навчального відділу

І.Г. Ткаченко

"\_\_\_"\_\_\_2018 р. "\_\_\_"\_\_\_\_2018 р. <u>Початок екзаменів у середовищі ATutor зазначено у розкладі. Тривалість екзамену — одна пара.</u> <u>Консультації до екзаменів - напередодні в період з 17.40. год до 19.00 год у синхронному режимі у середовищі ATutor.</u>

| дата                 | СІз 31<br>СІзс 32<br>СІп 31                             | CH3 31<br>CH3c 32                               | СПзс 32                                                                                                    | БАзс 32                                                                 | БМ3 31<br>БМ3с 32                                                       | БПз 31                                                            | БРзс 32                                                                                           | ПКз 31<br>ПКзс 32                                                 | ПО3 31<br>ПО3с 32<br>ПОп 31                                                    | ПМ3 31<br>ПМ3с 32                                                | ПФз 31<br>ПФзс 32                                                      |
|----------------------|---------------------------------------------------------|-------------------------------------------------|----------------------------------------------------------------------------------------------------|-------------------------------------------------------------------------|-------------------------------------------------------------------------|-------------------------------------------------------------------|---------------------------------------------------------------------------------------------------|-------------------------------------------------------------------|--------------------------------------------------------------------------------|------------------------------------------------------------------|------------------------------------------------------------------------|
| .12.18 р<br>онеділок |                                                         |                                                 |                                                                                                    |                                                                         |                                                                         |                                                                   |                                                                                                   |                                                                   |                                                                                |                                                                  |                                                                        |
| .12.18 р.<br>івторок |                                                         |                                                 | екз. о 9.30 год<br>Емпіричні<br>методи<br>програмної<br>інженерії<br>(MA271)<br>доц., Цуприк<br>1-106                  | екз. о 13.00 год<br>Зв'язки з<br>громадськістю<br>доц., Зяйлик<br>7-219 | екз. о 9.30<br>год<br><b>Логістика</b><br>доц., Дудкін<br>7- <b>316</b> |                                                                   | екз. о 11.10 год<br>Фінансове<br>забезпечення<br>діяльності<br>проф.,<br>Андрушків<br>7-316       |                                                                   |                                                                                |                                                                  |                                                                        |
| .12.18 р.<br>середа  | екз. о 1<br>Безпека жит<br>основи охо<br>доц., Гурик    | 4.40 год<br>тедіяльності,<br>рони праці<br>2-60 |                                                                                                    |                                                                         |                                                                         | екз. о 9.30 год<br>Історія психології<br>проф., Стоцький<br>7-219 |                                                                                                   | екз. о 9.30 год<br>Економіка<br>праці<br>ас., Берестецька<br>5-11 | екз. о 16.10 год<br>Податкові розрахунки та<br>контроль<br>доц., Кіляр<br>5-19 |                                                                  | екз. о 13.00<br>год<br>Міжнародні<br>фінанси<br>доц., Крамар<br>10-218 |
| .12.18 р.<br>четвер  |                                                         |                                                 |                                                                                                    |                                                                         |                                                                         |                                                                   | екз. о 9.30 год<br>Українська<br>мова<br>(за професійним<br>спрямуванням)<br>доц., Савчин<br>2-60 |                                                                   |                                                                                | екз. о 11.10 год<br>Маркетинг<br>послуг<br>доц., Голда<br>10-211 |                                                                        |
| .12.18 р.<br>'ятниця | екз. о 9.30 год<br>Політологія<br>ст.в., Потіха<br>2-60 |                                                 | екз. о 9.30 год<br>Архітектура та<br>проектування<br>програмного<br>забезпечення<br>(SE 311)<br>проф., Петрик<br>1-101 | екз. о 14<br>Українсы<br>(за профе<br>спрямув.<br>доц., Савчин          | .40 год<br>ка мова<br>есійним<br>анням)<br>1-306                        |                                                                   |                                                                                                   |                                                                   |                                                                                |                                                                  |                                                                        |
|                      |                                                         |                                                 |                                                                                                    |                                                                         |                                                                         | екз. о 9.30 год<br>Українська мова                                |                                                                                                   | екз. о 9.30 год<br>Українська                                     | екз. о 14.40 год<br>Українська мова                                            | екз. о 9<br>Українсь                                             | .30 год<br>ка мова                                                     |

# STUDENT CURRICULUM

|                   | -LEARNING IN TN<br>Iy Start Page                                  | TU                               |         |                                                     |                  |        |                |                |             |             |          |         |                     |                |      |
|-------------------|-------------------------------------------------------------------|----------------------------------|---------|-----------------------------------------------------|------------------|--------|----------------|----------------|-------------|-------------|----------|---------|---------------------|----------------|------|
| MY COURSES        | BROWSE COURSES                                                    | НАВЧ. ПЛАН*                      | SELECT  | ABLE COURSES PROFIL                                 | e preferei       | NCES F | INAL (         |                |             |             |          |         |                     |                |      |
| My Start Page / N | Ay Courses                                                        |                                  |         |                                                     |                  |        |                |                |             |             |          |         |                     |                |      |
| My Cour           | ses 🗸                                                             |                                  | ſ       | 1лан навчання на 1 курс 2                           | 015/2016 н. ј    | ).     |                |                |             |             |          |         |                     |                |      |
| My Courses        | Become Instructor                                                 | Calendar Gra                     | idet N  | Навчальні                                           | Обсяг<br>годин,  | Обсяг  | аудиторни      | х годин        | Сам.        | Сем.        | Buunanau | Код     | Підсумкова          | семестрова оці | нка  |
|                   |                                                                   |                                  | 3/<br>П | роботи (проекти)                                    | кредитів<br>ЄКТС | лекції | прак.,<br>лаб. | мод.<br>контр. | роб.        | контр.      | Бикладач | кафедри | ВНЗ<br>(підсумкова) | Національна    | ECTS |
| Student           |                                                                   |                                  |         |                                                     |                  |        |                | 1 семест       | o - 30.49 i | федитів ЄКТ | с        |         |                     |                |      |
|                   | Проба ООП                                                         | Student   CIQ: &                 | ·       |                                                     |                  |        |                | Норм           | иативні ди  | сципліни    |          |         |                     |                |      |
|                   | <b>for [not specified]</b><br>Коноваленко I.B.                    |                                  | 1       | <u>Лінійна алгебра та</u><br>аналітична геометрія   | 75 / 2.08        | 32     | 16/0           | 0              | 27          | залік       |          | МН      | 80                  | Зараховано     | с    |
| Unenroll          |                                                                   | ID: 3131                         | 2       | <u>Фізика (вибрані</u><br><u>розділи)</u>           | 165 / 5.08       | 48     | 0 / 48         | 0              | 69          | екзамен     |          | Φ3      | 75                  | Добре          | с    |
|                   |                                                                   |                                  | 3       | <u>Основи програмної інженерії (SE201)</u>          | 165 / 5.08       | 52     | 0 / 52         | 0              | 61          | залік       |          | ΠI      | 90                  | Зараховано     | А    |
| Alumni            |                                                                   | Alumpi I CIO: 13.62              | 4       | <u>Основи програмування</u><br>(CS1011)             | 210 / 6.33       | 64     | 0 / 64         | 0              | 82          | екзамен     |          | кс      | 90                  | Відмінно       | А    |
|                   | Математичні методи<br>машинобудуванні                             | и розрахунків у                  | 5       | <u>Дискретні структури</u><br>(CS106)               | 75 / 2.58        | 32     | 0/16           | 0              | 27          | екзамен     |          | ΠI      | 91                  | Відмінно       | А    |
| Unenroll          | tor МВм, МВнм, МЗм, М<br>МСм, МСнм<br>Федак С.І. (к.т.н., доцент) | <b>ім, МОм, МОнм,</b><br>ID: 444 | 6       | <u>Іноземна мова</u><br>професійного<br>спрямування | 150 / 4.67       | 0      | 84 / 0         | 0              | 66          | залік       |          | IM      | 90                  | Зараховано     | А    |
|                   |                                                                   |                                  | 7       | <u>Історія та культура</u><br><u>України</u>        | 150 / 4.67       | 50     | 34 / 0         | 0              | 66          | залік       |          | УЗ      | 82                  | Зараховано     | в    |

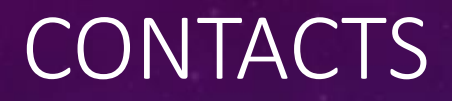

E-learning center

Phone (0352) 51 97 19

shk@tu.edu.te.ua atutor@tu.edu.te.ua ol1onys@gmail.com

Administrator Operator

Director

Shkodzinskyy Oleh